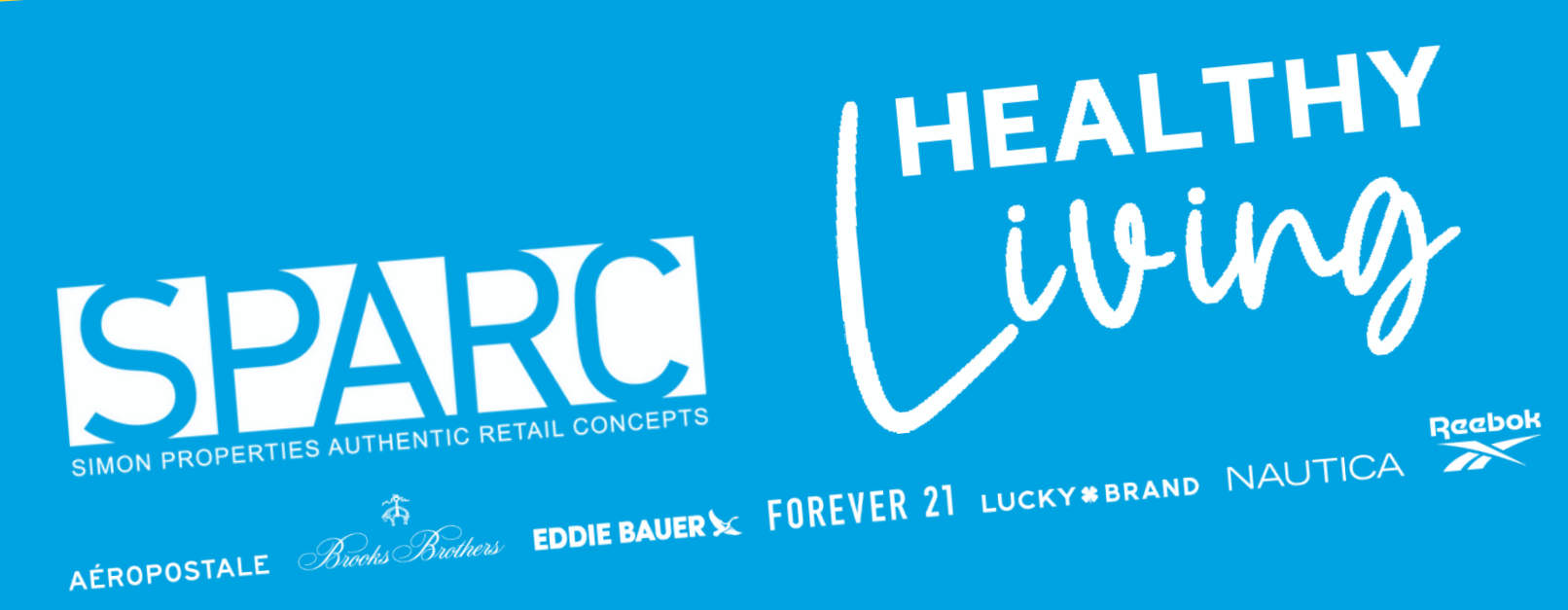

# BENEFT ENROLLMENT Dayforce Step-by-Step Guide

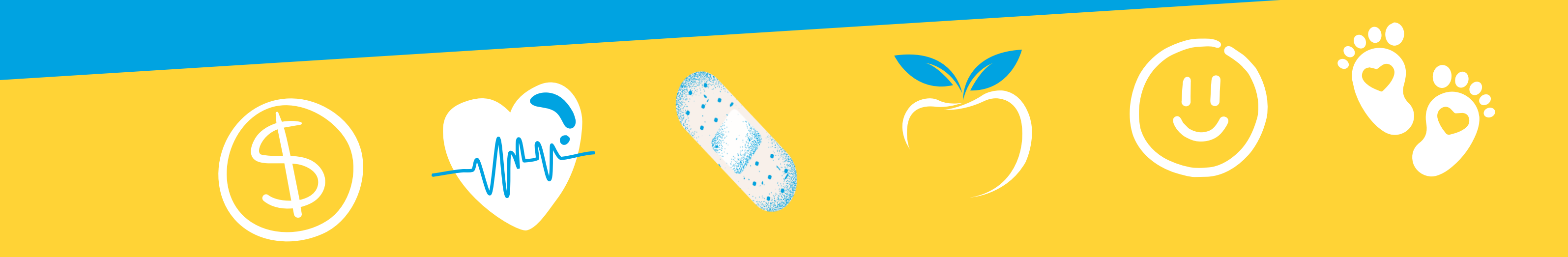

# **STARTING YOUR ENROLLMENT**

> To start, navigate to Dayforce Website after Open Enrollment launces

□ <u>https://aeropostale.dayforce.com/mydayforce/mydayforce.aspx</u>

> You can access the Benefits page in two ways:

**Option 1**:

- Click on the Menu Bar = in the top-left corner of the screen
- Select Benefits
  - enefits fro

from the drop-down menu

**Option 2:** 

Click on the Benefits icon on your homepage

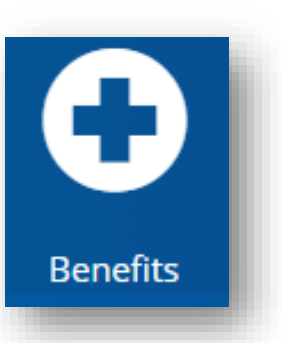

**BUILD BALANCE** 

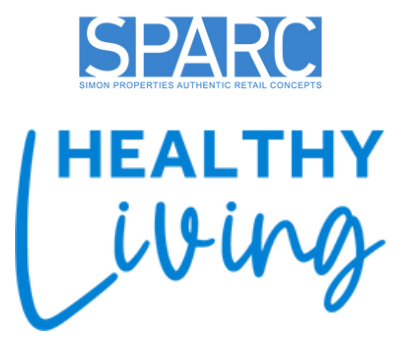

**PROTECT YOUR FUTURE** 

# **STARTING YOUR ENROLLMENT**

### > Select "Start Enrollment" to open your available benefit enrollment window

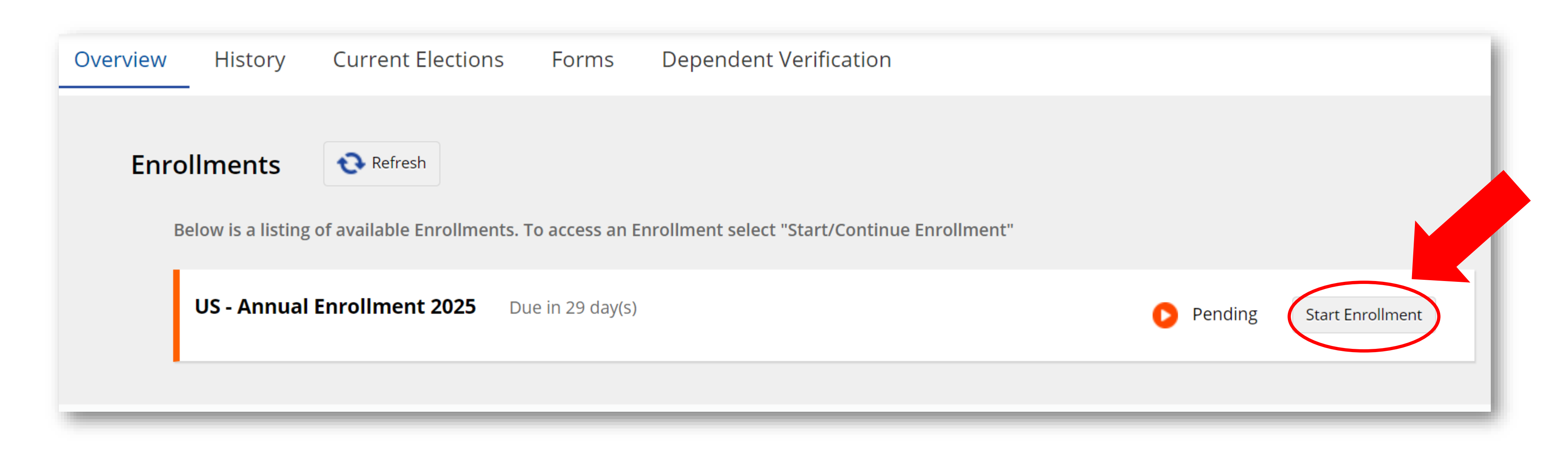

**BE HEALTHY** 

**BUILD BALANCE** 

LIVE WELL

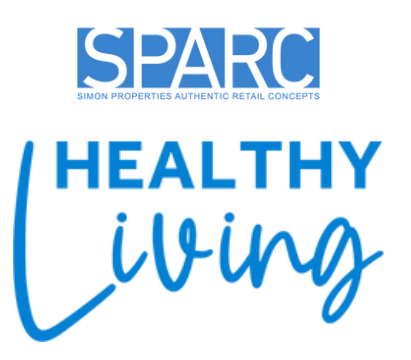

#### **PROTECT YOUR FUTURE**

### INTRODUCTION

- > The first page of your enrollment will display a welcome message with helpful information
- > Take a moment to review it and click "Next" when you're ready to start the enrollment process

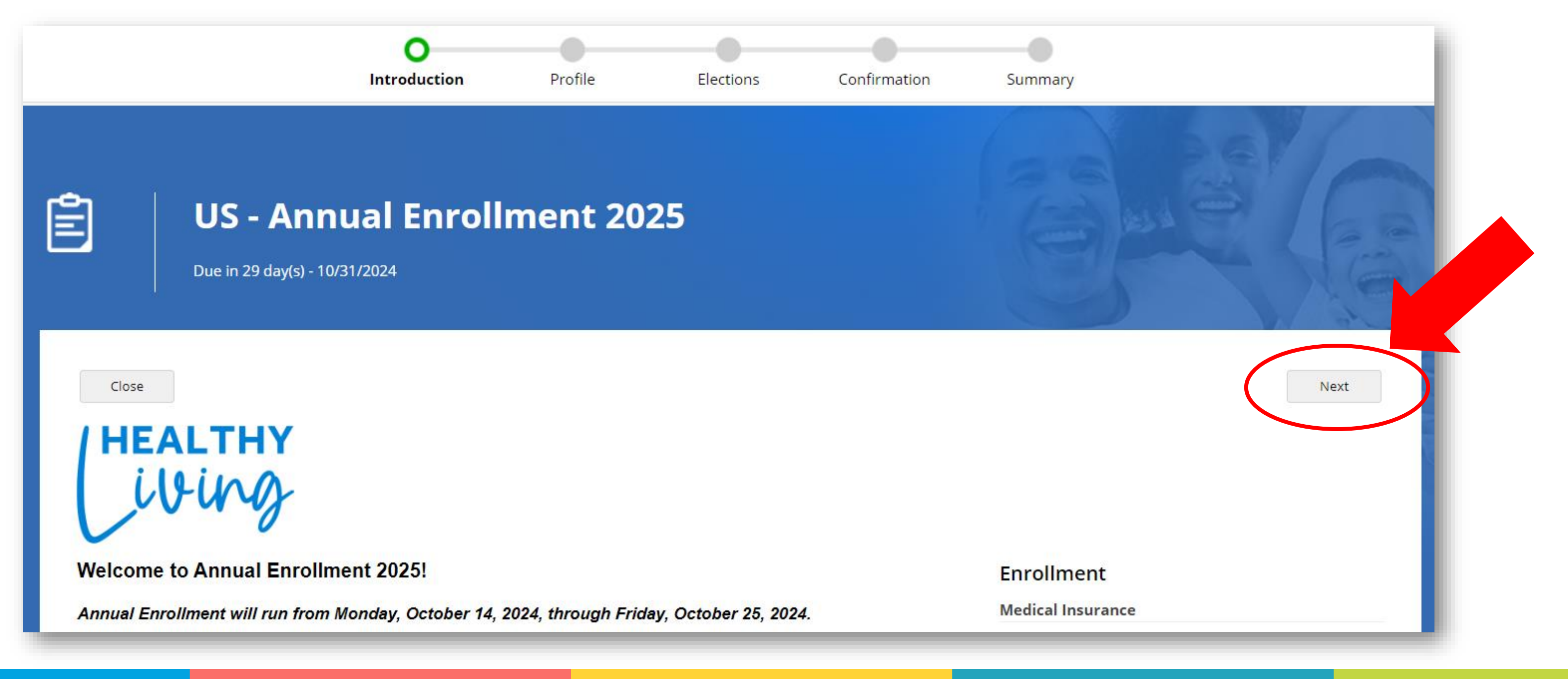

LIVE WELL

**BE HEALTHY** 

**BUILD BALANCE** 

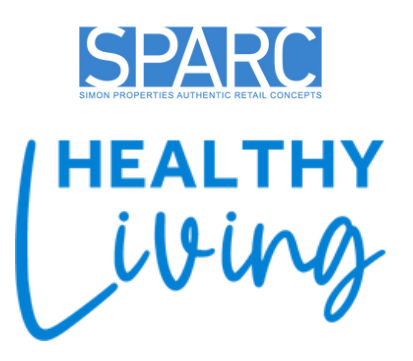

#### **PROTECT YOUR FUTURE**

# **Current Dependent Information**

**BUILD BALANCE** 

**BE HEALTHY** 

| Close Save Draft Back Next                                                                                    |                           |                    |                                                                                |                     |
|----------------------------------------------------------------------------------------------------|---------------------------|--------------------|--------------------------------------------------------------------------------|---------------------|
| Current Beneficiary Information                                                                               |                           |                    |                                                                                |                     |
| Name Relationship Birth Date View/Edit<br>Spouse To Remove                                                    |                           |                    |                                                                                |                     |
| Add<br>Relationship Birth Date<br>Child<br>Relationship Child<br>Remove                                       |                           |                    | Cor                                                                            | ntinue              |
| below is the list of your current dependents. Four have the ability to Add, Edit, and/or Remove dependent(s). | Marital Status            | Select an Option 💌 |                                                                                |                     |
| Current Dependent Information                                                                                 | Disabled                  | Select an Option   |                                                                                |                     |
| Current Dependent Information                                                                                 | Tobacco/Smoked<br>Student | Select an Ontion   |                                                                                |                     |
|                                                                                                    | Tobacco/Smoker *          | No 💌               |                                                                                |                     |
| The all mornation is entered and vermed, click <b>continue</b>                                                | National ID Number*       |                    |                                                                                |                     |
| Once all information is entered and verified click "Continue"                                                 | Birth Date *              | M/d/yyyy           |                                                                                |                     |
| Social Security Number (SSN) is required for any new dependents                                               | Relationship *            | Select an Option   | Currently does not have a phone number.                                        |                     |
|                                                                                                    | Gender *                  | Select an Option 💌 | Phone Number                                                                   | + Add               |
| You can View/Edit, Add or Remove dependents on this page as needed                                            | Last Name *               |                    | Other Address                                                                  | + Add               |
| Review your dependent(s) to ensure the information is accurate                                                | First Name *              |                    | Your address will be used as the dependent<br>unless a new address is entered. | t's primary address |
| $\square$ Review your dependent(s) to ensure the information is accurate                                      | Personal Information      | * Required Field   | Primary Address                                                                | + Add               |
| appear in the current dependent information section                                                           | Add New Dependent         |                    |                                                                                |                     |
|                                                                                                    | Add Now Dependent         |                    |                                                                                |                     |

LIVE WELL

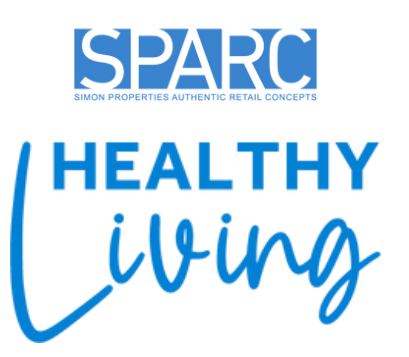

#### **PROTECT YOUR FUTURE**

# **CURRENT BENEFICIARY INFORMATION**

- You must designate at least one beneficiary for the company-provided life insurance and AD&D plans
  - Click the down arrow next to "Current Beneficiary Information"
  - □ Your current beneficiary details will appear.
  - □ Review your Beneficiary(s) to ensure the information is accurate
  - □ You can View/Edit, Add or Remove Beneficiary(s) on this page as needed
  - □ Provide the beneficiary's name and their relationship to you
  - □ SSN is not required for beneficiaries
- Click "Continue", then click "Next" to proceed with enrollment

| Ourrent Benefici | iary Information     |                                             |                                       |                    | National ID Number |
|------------------|----------------------|---------------------------------------------|---------------------------------------|--------------------|--------------------|
| Cu<br>Belo       | rrent Beneficiary(s) | eficiary(s). You have the ability to Add or | Remove a beneficiary. Limited editing | is also available. | _                  |
|                  | <u>Beneficiary</u>   | Relationship                                | Birth Date                            | Vi                 | ew/Edit            |
|                  |                      | Sibling                                     |                                       |                    | View/Edit          |
|                  |                      | Spouse                                      |                                       | 1                  | View/Edit          |
| Close Save Draft |                      |                                             |                                       |                    | F                  |
| Close Save Drait |                      |                                             |                                       |                    | B                  |

### 🌲 Personal Info

#### First Name\*

#### Middle Name

Last Name\*

#### Gender

Relationship\*

Birth Date

BE HEALTHY

**BUILD BALANCE** 

LIVE WELL

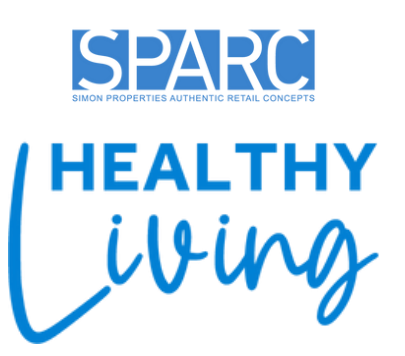

X

### Current Beneficiary Information

| Add | New   | Beneficiar | v |
|-----|-------|------------|---|
| Add | 14044 | Denenal    | y |

| tion        | * Req | uired Field | Primary Address                         | 🕈 Add |
|-------------|-------|-------------|-----------------------------------------|-------|
|             |       |             | No Primary Address                      |       |
|             |       |             | Other Address                           | 🕈 Add |
| Select an O | ption | *           | Phone Number                            | 🕈 Add |
| Select an O | ption | Ŧ           | Currently does not have a phone number. |       |
| M/d/yyyy    |       |             |                                         |       |
|             |       |             |                                         |       |
|             |       |             |                                         |       |

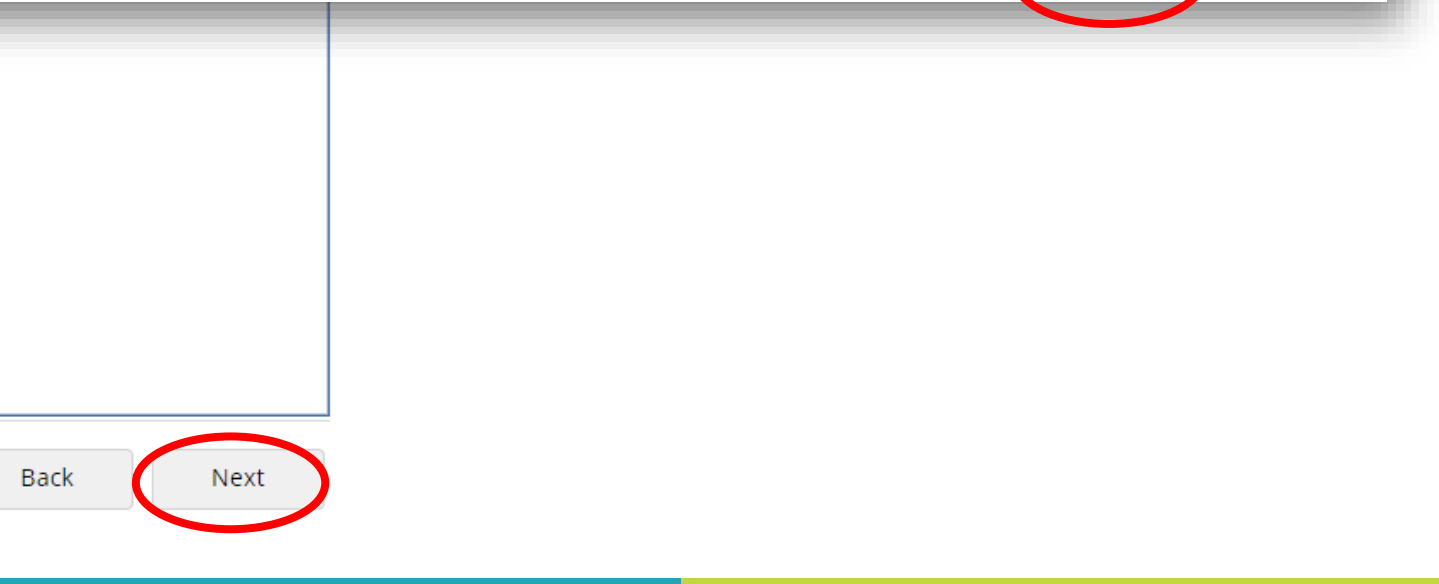

#### **PROTECT YOUR FUTURE**

# **HELPFUL TIPS BEFORE PROCEEDING**

- > This enrollment period allows you to choose your benefits for the upcoming year, giving you the opportunity to review, update, or change your selections
  - □ Click the down arrow next to each benefit plan to expand and view all the coverage levels available to you
  - □ As you complete your enrollment, please remember that you must select an option for each section, even if that option is to waive benefits
- > During an Annual Enrollment, your current benefit selections will be preselected
  - □ The benefit selections marked with a green circle and check mark represent your current benefit election
- Remember to click "Save Draft" periodically throughout the process to save your progress.

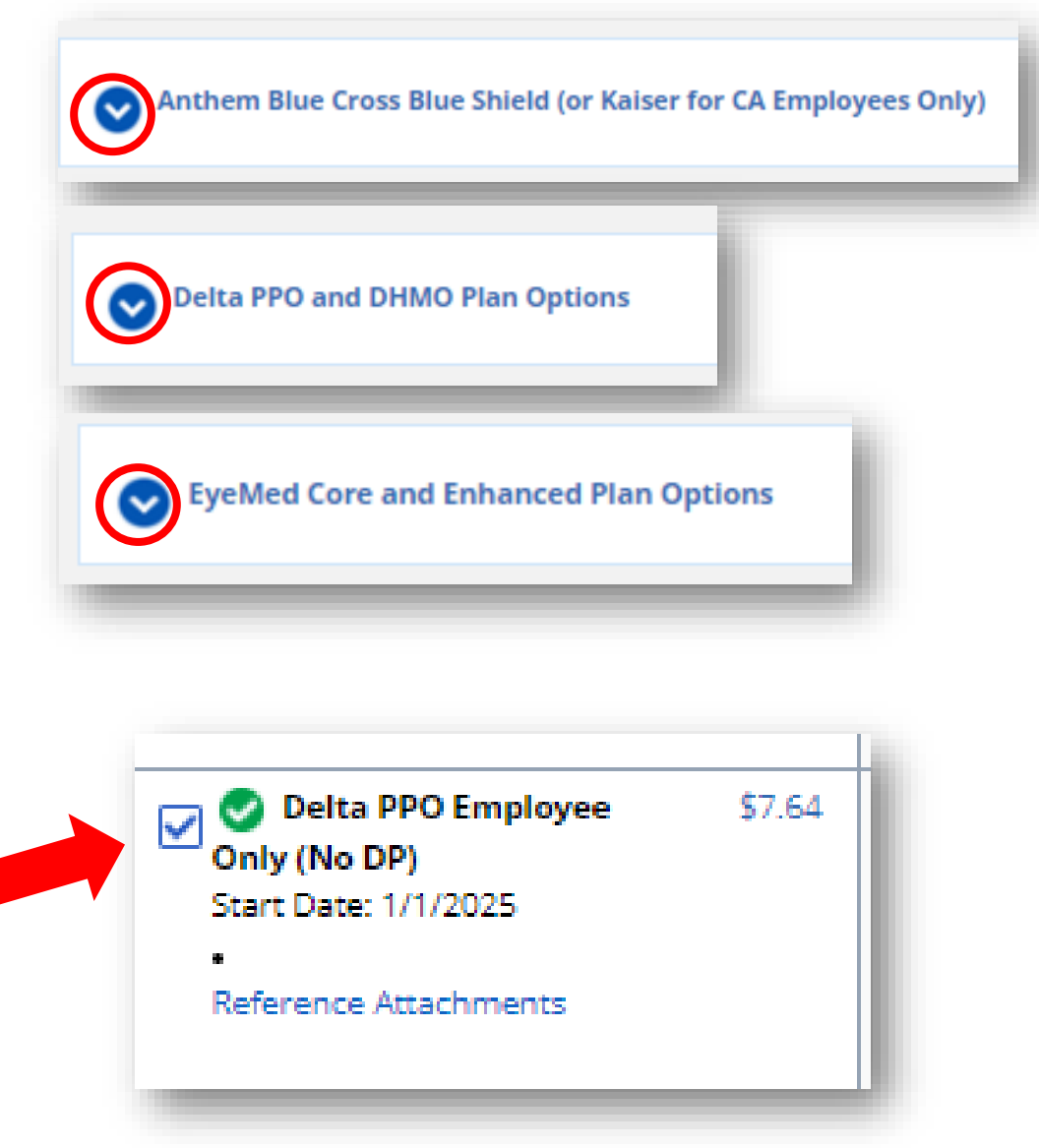

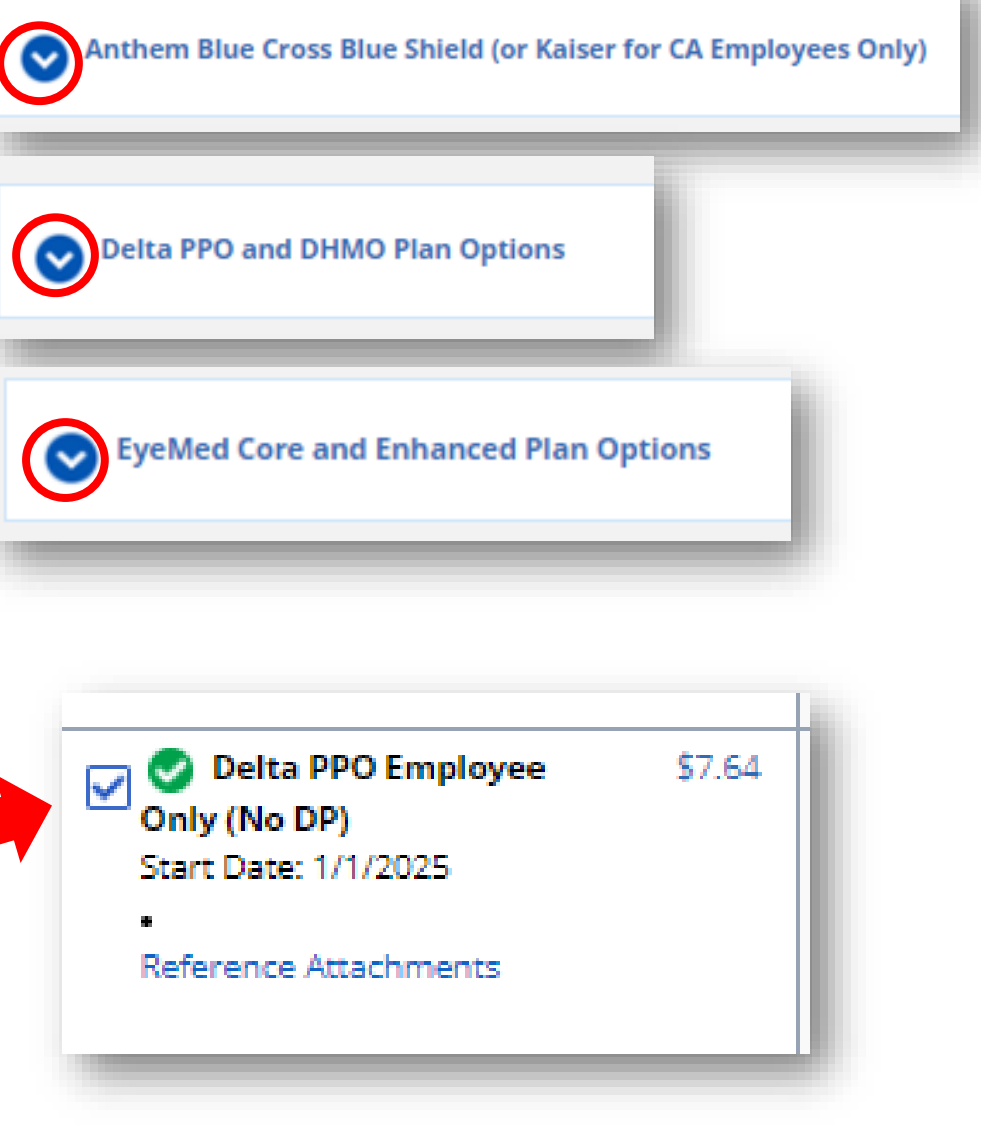

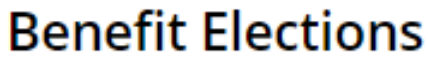

Select your benefit options below. Upon completion, please proceed by selecting "Next".

Close

#### **BE HEALTHY**

#### **BUILD BALANCE**

#### LIVE WELL

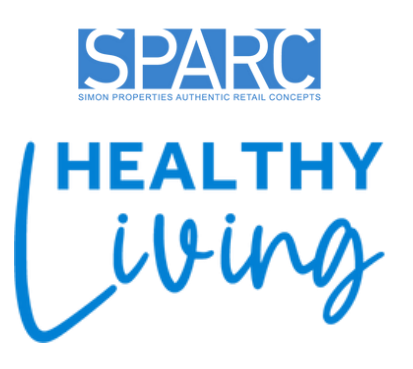

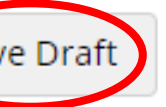

### **PROTECT YOUR FUTURE**

# MAKING BENEFIT ELECTIONS

- You will have the opportunity to enroll or waive your medical, dental, and vision plan coverage
- If you're adding/dropping dependents
  - □ Select the relevant plan option and click "Show
    - Details" to open a window
  - If you entered dependent information earlier, it should be pre-populated
  - If not, click "Add" and then the plus icon next to each dependent you want to cover
  - □ Click "Save" to proceed
- Ensure that you check all the dependents you are covering if you have more than one

| <u>Option</u>                                                                                        |         |                          |
|----------------------------------------------------------------------------------------------------|---------|--------------------------|
| Start Date: 1/1/2025                                                                                 | \$8.71  | Option Def               |
| Delta DHMO Employee<br>Only (No DP)<br>Start Date: 1/1/2025                                          | \$5.07  | Depende<br>Please select |
| Delta PPO Employee +<br>Spouse<br>Start Date: 1/1/2025<br>•<br>Reference Attachments<br>Show Details | \$14.24 | Maximum     Add          |
| Conly (No DP)<br>Start Date: 1/1/2025<br>•<br>Reference Attachments                                  | \$7.64  |                          |
| Start Date: 1/1/2025                                                                                 | \$0.00  | -                        |

LIVE WELL

### **BE HEALTHY**

**BUILD BALANCE** 

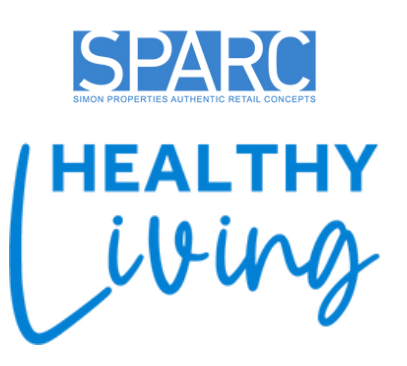

| · · · · · · · · · · · · · · · · · · ·                                                                                                    |
|----------------------------------------------------------------------------------------------------|
| Your Current Elections                                                                                                    |
| Health     S. Premium PPO You     Plan Employee + \$160.28     Employee's Child     Effective Start Every     4/12/2024 Regular Run     Dependents     1 Person |
| Delta PPO You<br>Employee Only \$7.42<br>(No DP) Employer<br>\$10.90<br>Effective Start Every<br>4/12/2024 Regular Run                                          |
| EyeMed You<br>Standard - \$3.00<br>Employee Only Every<br>(No DP) Regular Run<br>Effective Start<br>4/12/2024                                                   |
| No; Neither<br>myself nor my<br>dependents use<br>Tobacco<br>Effective Start<br>4/12/2024                                                                       |
| No; Neither<br>myself nor my<br>dependents use<br>Tobacco/Waived                                                                                                |
|                                                                                                    |

#### **PROTECT YOUR FUTURE**

# HEALTH CARE SPENDING AND SAVINGS ACCOUNTS

- If you choose the Anthem Essential CDHP, you are eligible to contribute to a Health Savings Account (HSA) and a Limited Purpose Flexible Spending Account (LPFSA)
- Employees enrolled in the Anthem Standard PPO, Premium PPO, or Kaiser HMO (CA only) are eligible for a Health Care Flexible Spending Account (FSA)
- > Once you select the appropriate reimbursement account option:
  - □ An "Option Details" window will appear
  - You can adjust your annual contribution by typing the amount, using the slider bar, or clicking the plus/minus buttons
  - Once you click outside the text box, the system will calculate your pay period contribution, displayed as "Your Cost"
  - □ Click "Save" to proceed

| Option Details                                                                                                    |                                                   |
|----------------------------------------------------------------------------------------------------|---------------------------------------------------|
| HSA Employee + Fan                                                                                                    | nily 202!                                         |
| Contribution<br>Enter the desired contribut<br>using the slider or plus and<br>Minimum Contribution:<br>Maximum Contribution:<br>Append Contribution | tion amour<br>1 minus but<br>\$0.00<br>\$7,550.00 |
|                                                                                                    | 3,000                                             |
| \$0.00                                                                                                    |                                                   |
|                                                                                                    | Ç                                                 |
|                                                                                                    |                                                   |
|                                                                                                    |                                                   |

#### **BE HEALTHY**

#### **BUILD BALANCE**

#### LIVE WELL

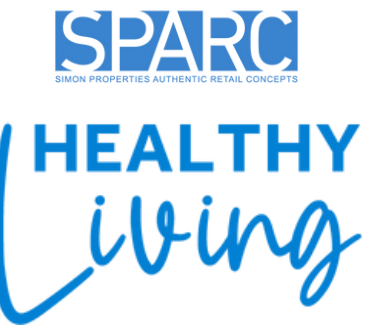

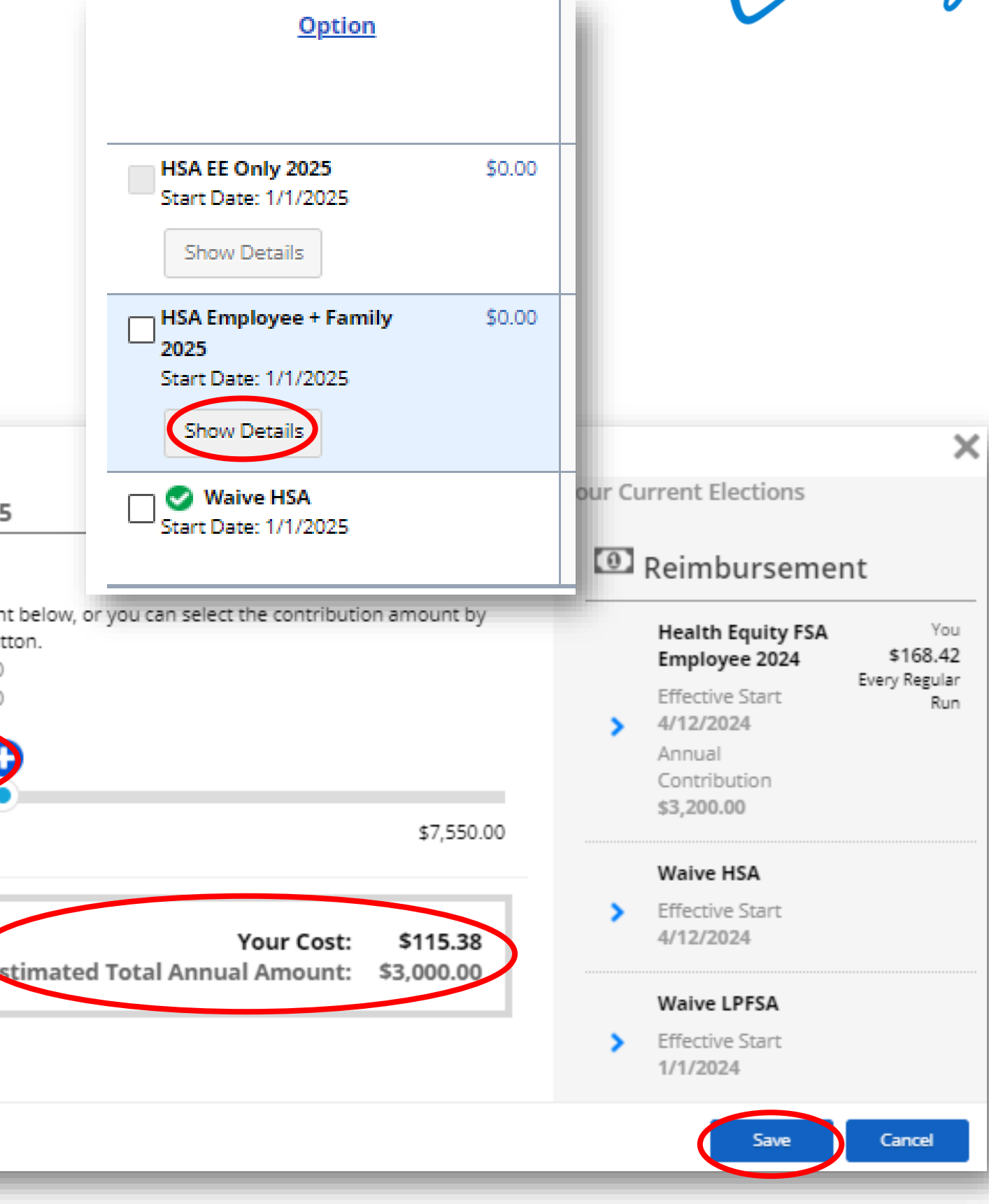

#### **PROTECT YOUR FUTURE**

# MET LIFE VOLUNTARY PLANS

### **CRITICAL ILLNESS, ACCIDENT INSURANCE AND HOSPITAL INDEMNITY**

- You can choose to enroll in the Critical Illness, Accident, and Hospital Indemnity plans or opt to waive them
- Depending on the plan you select, you may have the option to cover your dependents.
   The process for adding dependents is the same as outlined in previous slides
- Click "Save" to proceed

| ritical lines                                         | s 15K Employee + Family                             |
|-------------------------------------------------------|-----------------------------------------------------|
| Coverage Am<br>Your Coverage ha<br><b>\$15,000.00</b> | nount<br>as been preset to the following amount.    |
| Dependents<br>Please select dep                       | endents to be enrolled.                             |
| <ul><li>Minimum num</li><li>Maximum num</li></ul>     | nber of Dependent(s): 2<br>nber of Dependent(s): 98 |
| + Add                                                 |                                                     |
|                                                       | <u>Dependents</u>                                   |
| Birth Date:                                           |                                                     |
| Birth Date:                                           |                                                     |
|                                                       |                                                     |

#### **BE HEALTHY**

#### **BUILD BALANCE**

#### LIVE WELL

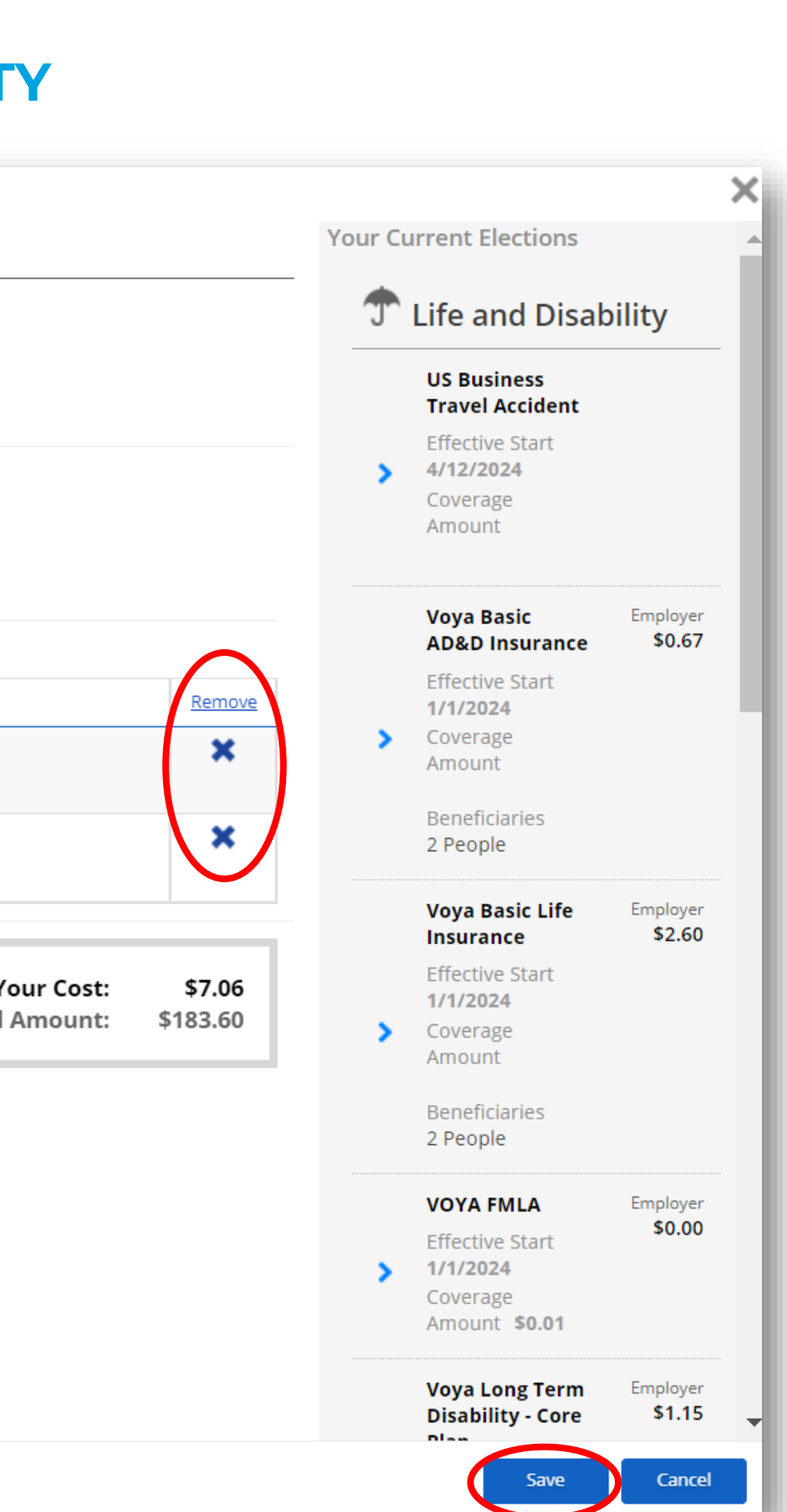

#### PROTECT YOUR FUTURE

**SAVE MORE** 

**SPARC** 

HEALT

# **VOYA LIFE INSURANCE AND AD&D**

- You will be automatically enrolled in Basic Life and  $\succ$ Basic AD&D insurance at no cost. These options will be pre-selected for you.
  - □ Click "Show Details" under each benefit to assign at least one beneficiary for each plan (If you added beneficiaries earlier, they will be shown here)
  - □ To designate beneficiaries, click "**Type**" and select from the dropdown menu
  - □ Each dependent should be allocated a specific percentage, ensuring that the overall total equals 100%
- Please note that **voluntary coverages** may require an Evidence of Insurability (EOI) to be completed
  - □ Your elected coverage amount may not appear in Dayforce until the EOI is finalized
  - □ If an EOI is needed, Voya will automatically contact you with instructions to complete the process

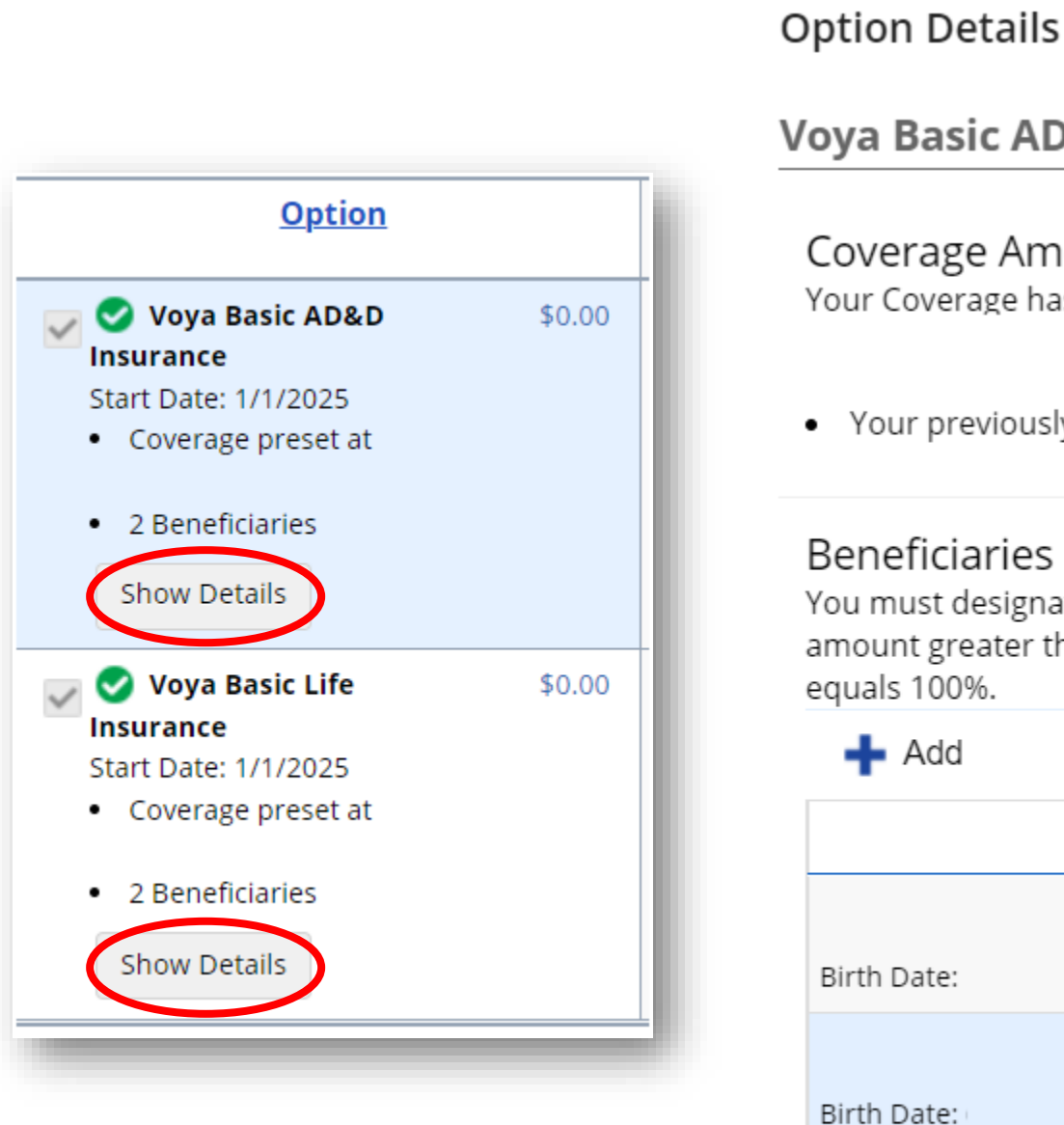

#### **BUILD BALANCE**

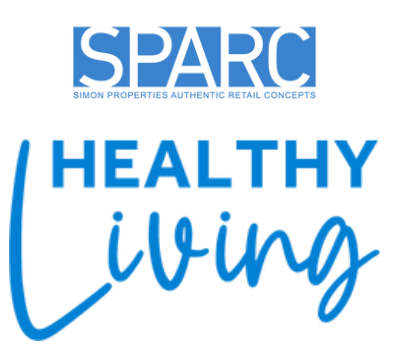

#### Voya Basic AD&D Insurance

#### Coverage Amount

Your Coverage has been preset to the following amount.

Your previously elected coverage was

You must designate at least one Primary beneficiary. You may designate any percentage amount greater than 0.00% to each beneficiary, as long as the total for each beneficiary type

| Beneficiaries | <u>Type*</u> | Percentage* | <u>Remove</u> |
|---------------|--------------|-------------|---------------|
|               | Primary      | 100.00      | ×             |
|               |              |             |               |
|               | Conting      | 100.00      | ×             |
|               | <u>م</u>     |             |               |
|               |              |             |               |
|               | Primary      |             |               |
|               | Contingent   |             |               |

### **PROTECT YOUR FUTURE**

### SHORT-TERM AND LONG-TERM DISABILITY PLANS

> Employees working in CA, NJ, NY, RI and PR are automatically enrolled in Short Term Disability insurance per state regulations (This option is

automatically selected and cannot be modified)

- > For employees in other states, enrolling in Voluntary Short-Term Disability (STD) insurance is optional, and you must select it if you wish to enroll
- All employees are automatically enrolled in a **Core Long-Term Disability (LTD)** Plan  $\succ$
- You have the option to enroll in the Voluntary LTD Buy-Up for additional coverage  $\succ$

| Disability Insurance                                                                                                    |
|----------------------------------------------------------------------------------------------------|
| Short-Term Disability (STD) and Long-Term Disability (LTD) insurance replace a portion of your weekly earnings for up to 26 we or recovery after giving birth. The STD benefit amount is up to 66% of your weekly earnings up to a maximum of \$650 during the |
| Voluntary Short Term Disability                                                                                                    |
|                                                                                                    |
| Cong Term Disability - Core Plan                                                                                                    |
|                                                                                                    |
| Voluntary Long Term Disability - Buy-Up Plan                                                                                                    |
|                                                                                                    |
|                                                                                                    |
|                                                                                                    |

**BE HEALTHY** 

**BUILD BALANCE** 

LIVE WELL

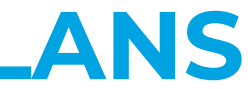

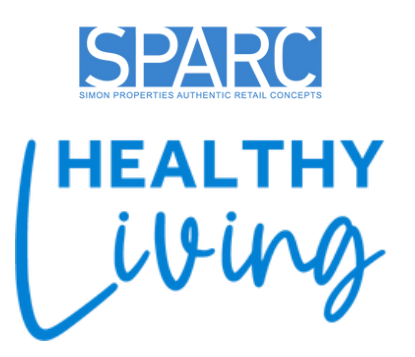

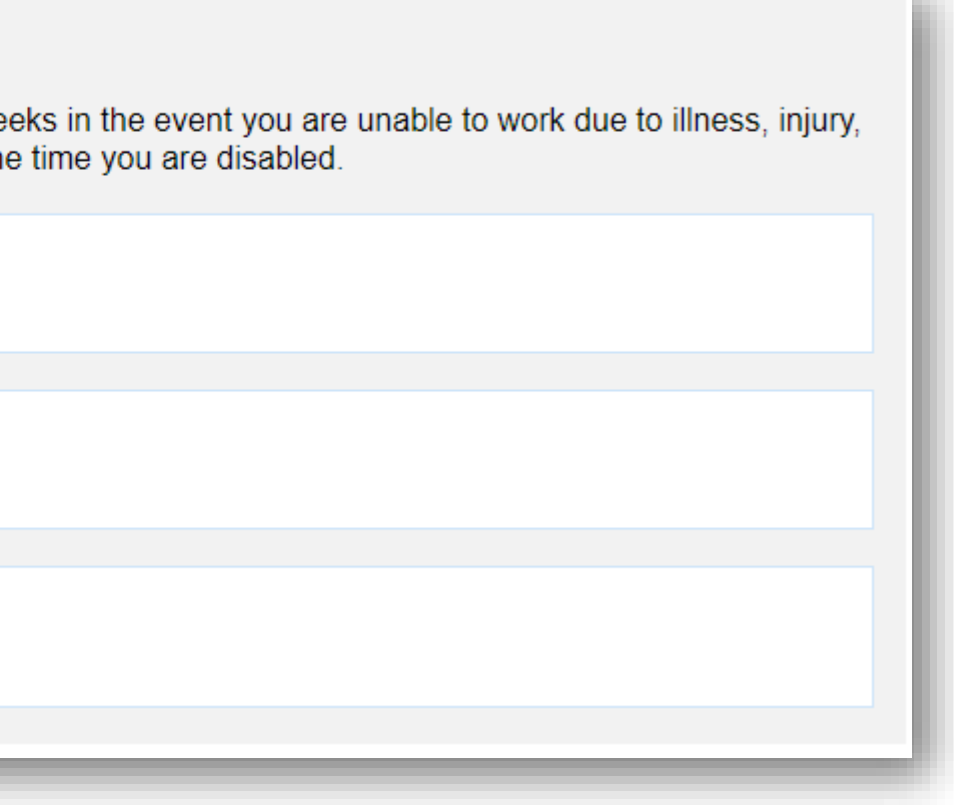

### **PROTECT YOUR FUTURE**

# **LEGAL SUPPORT BENEFIT & IDENTITY THEFT PROTECTION**

Enrollment in the Legal Plan and Identity Theft Protection plans is optional

- > You can choose to enroll or
  - waive these plans

Click "Next" to proceed

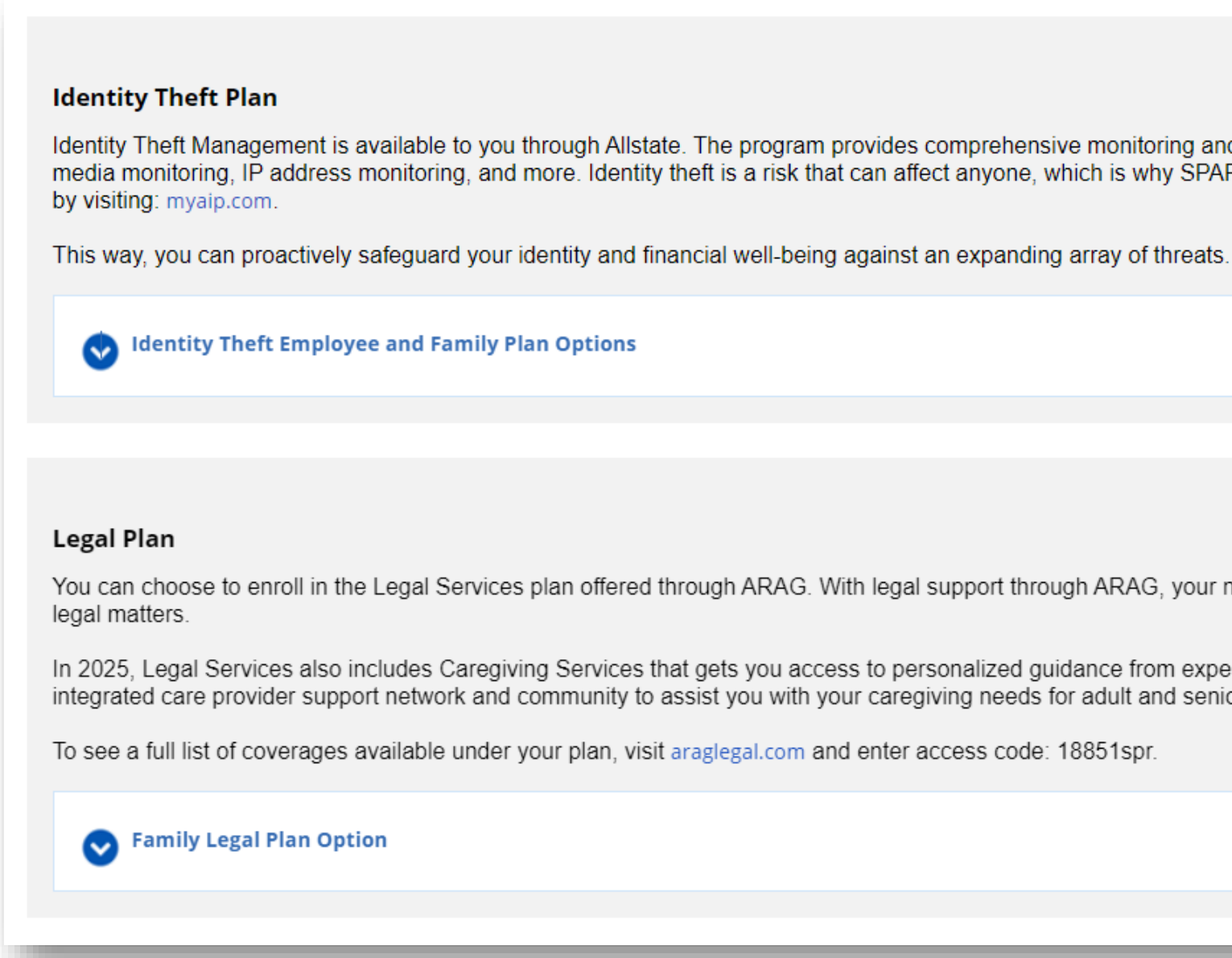

#### **BUILD BALANCE**

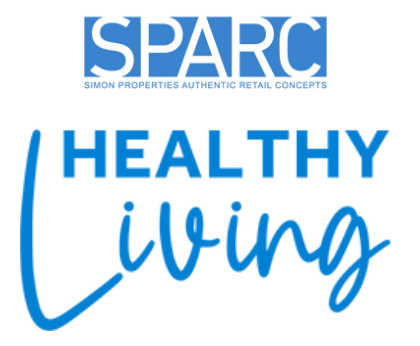

Identity Theft Management is available to you through Allstate. The program provides comprehensive monitoring and alerts, notifications for new and emerging threats or scams, social media monitoring, IP address monitoring, and more. Identity theft is a risk that can affect anyone, which is why SPARC is offering two coverage options (Pro+ or Pro+ Cyber). Learn more

You can choose to enroll in the Legal Services plan offered through ARAG. With legal support through ARAG, your network attorney fees are 100% paid in full for a wide variety of covered

In 2025, Legal Services also includes Caregiving Services that gets you access to personalized guidance from expert Care Coaches, digital educational and support tools, and an integrated care provider support network and community to assist you with your caregiving needs for adult and senior care, in addition to services for Parents and Grandparents.

#### **PROTECT YOUR FUTURE**

### **CONFIRMATION**

### You're not done yet!

- > Carefully **review** your elections on the confirmation page
- > If needed, click "**Back**" to return to a previous page and make any changes
- > Before submitting your enrollment, be sure to **PRINT** your confirmation page and keep a copy of your enrollments for your records!
- > Once you're ready, click "Submit Enrollment"
- > Your changes will not be processed until you submit

|                           | Introduction                              | Profile               | Elections               | Confirmation           |
|---------------------------|-------------------------------------------|-----------------------|-------------------------|------------------------|
| Confirmation              |                                           |                       |                         |                        |
| Please review the summary | of your elections. You are not enrolled u | ntil you click the 'S | ubmit Enrollment' butto | on and your choices ar |
| Close Save Draft          |                                           |                       |                         |                        |
|                           |                                           |                       |                         |                        |
| Medical Insurance         | 2                                         |                       |                         |                        |
| Anthony Dive Cre          | as Dhua Chiald (an Kaisan fan CA Fra      |                       |                         |                        |
| Anthem Blue Cro           | ss Blue Shield (or Kalser for CA Em       | ipioyees Only)        |                         |                        |
| EALTHY                    | <b>BUILD BALANCE</b>                      |                       | LIVE WELL               |                        |

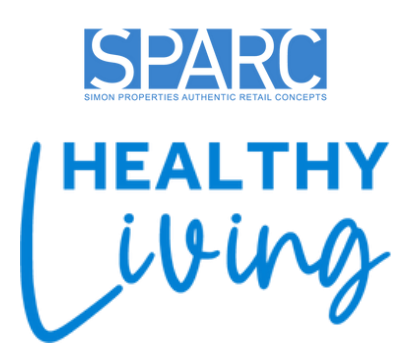

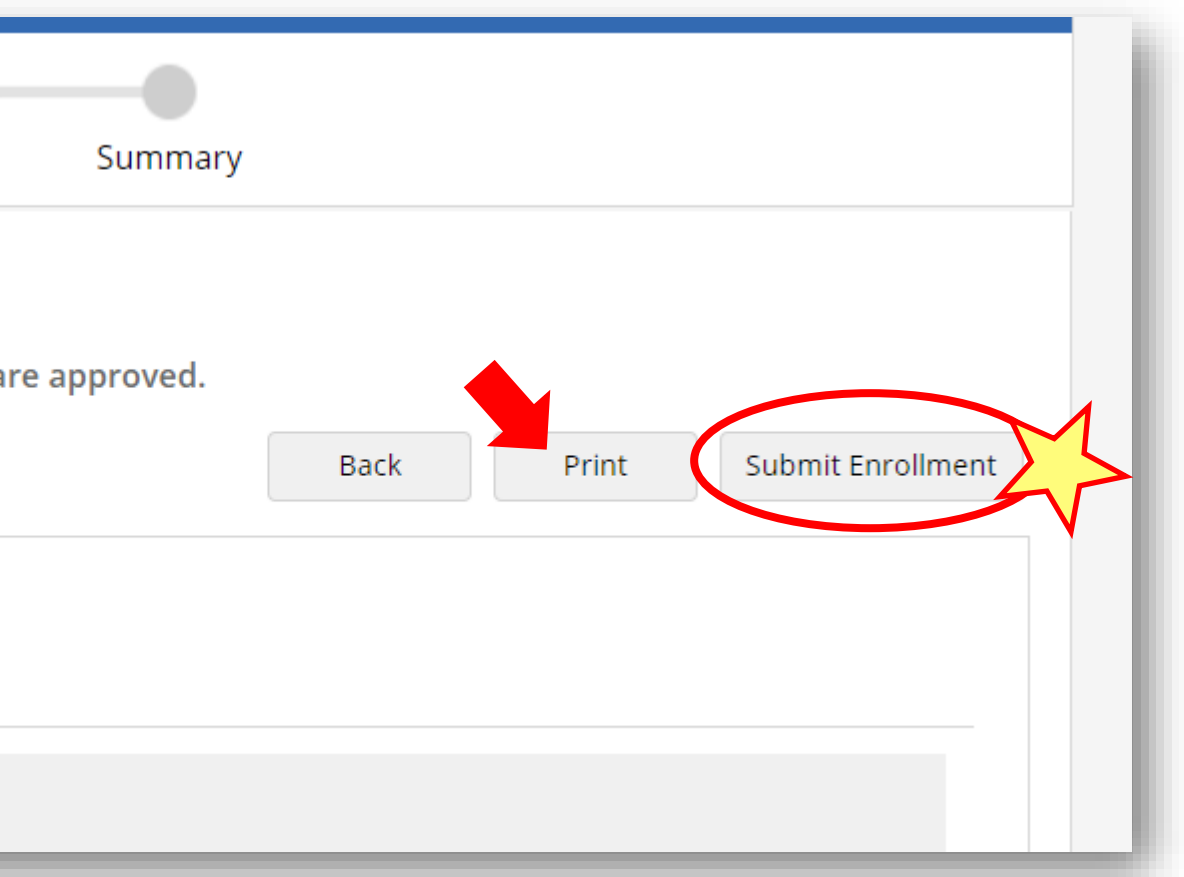

#### PROTECT YOUR FUTURE

### **SUMMARY**

### Congratulations, you're all set!

- On this summary page, you can review the elections you've submitted
- If you've submitted your enrollment but need to make changes during your enrollment window, please email the Benefits Department at <u>benefits@sparcgroup.com</u>

### **Special Instructions During Annual Enrollment:**

- Your election will appear as "Pending" on the enrollment homepage until December, when the Benefits team processes all submissions
- To withdraw your enrollment before the deadline,
   go to "Benefits", click on the "Forms" tab, and
   choose "Withdraw"
  - You can restart your enrollment after
     withdrawing your previously submitted
     application

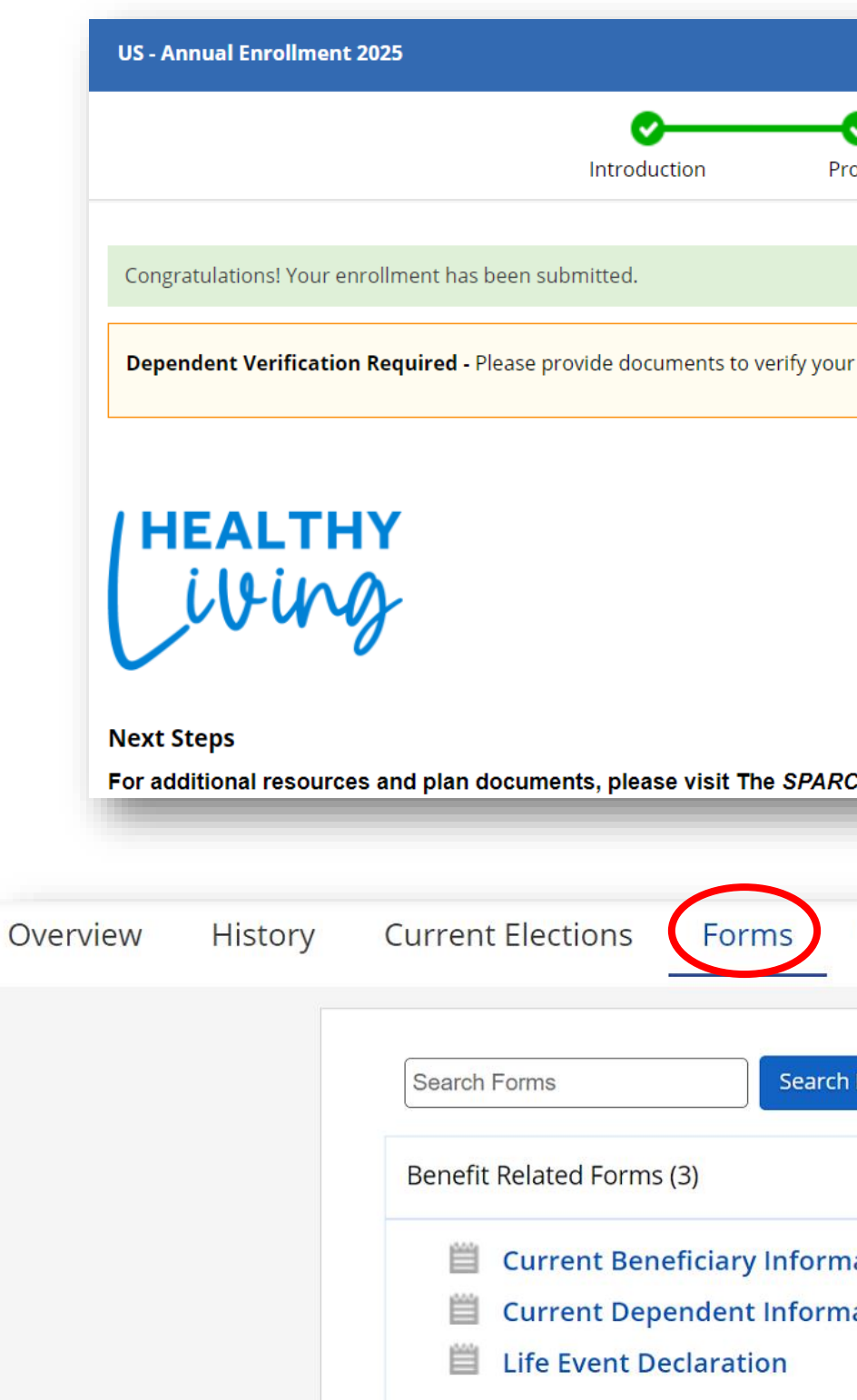

### **BE HEALTHY**

#### **BUILD BALANCE**

#### LIVE WELL

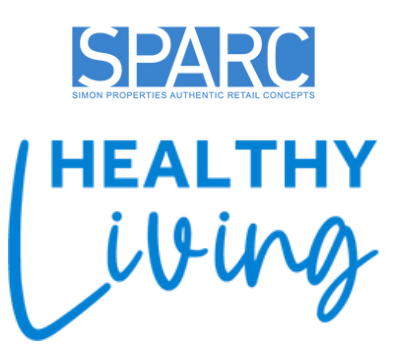

| v <b>details</b><br>to Benefits          |
|------------------------------------------|
| v details<br>to Benefits                 |
| v details<br>to Benefits                 |
| to Benefits                              |
| to Benefits                              |
|                                          |
|                                          |
|                                          |
|                                          |
|                                          |
|                                          |
|                                          |
|                                          |
|                                          |
| Search 🗸                                 |
| <ul> <li>Search</li> <li>ding</li> </ul> |
| Search                                   |
|                                          |

#### **PROTECT YOUR FUTURE**

# **DEPENDENT VERIFICATION REQUIRED**

- If you are enrolling a New Dependents or Domestic Partner
   (DP) for the first time you will be required to comply with the
   SPARC Dependent Verification process
- This is a one-time dependent verification process. If you have previously completed it, you will not be required to verify your dependent again
- Additional information can be obtained on the SPARC Benefit Resources Website (<u>www.sparcbenefits.com</u>)
- Refer to the following documents:
  - □ SPARC Dependent Eligibility Verification Requirements
  - Dependent Verification Step-by-Step Guide

| In Progress                                  | ;               |              |                        |
|----------------------------------------------|-----------------|--------------|------------------------|
| You have request                             | ted to cover on | e or more of | fyou                   |
| Please submit the                            | e required sup  | porting docu | iment                  |
| Na                                           | ime             |              | Rel                    |
| •                                            |                 | Spouse       |                        |
|                                              |                 |              |                        |
|                                              |                 |              |                        |
|                                              |                 |              |                        |
|                                              |                 |              |                        |
|                                              |                 |              |                        |
|                                              |                 |              |                        |
|                                              |                 |              |                        |
|                                              |                 |              |                        |
|                                              |                 |              |                        |
|                                              |                 |              |                        |
| Completed                                    |                 |              |                        |
| Completed                                    | pendents have   | completed t  | he de                  |
| Completed<br>The following dep<br><u>Nar</u> | pendents have   | completed t  | he de<br><u>Relati</u> |
| Completed<br>The following dep<br><u>Nar</u> | pendents have   | completed t  | he de<br><u>Relati</u> |
| Completed                                    | pendents have   | completed t  | he de<br><u>Relati</u> |

#### **BE HEALTHY**

#### **BUILD BALANCE**

#### LIVE WELL

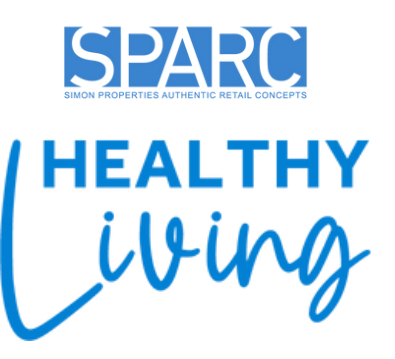

ents to verify your dependents.

pendents within a benefit option n for those dependents on or before the Due Date. Due Date ship Status Documentat 10/17/2024 Pending Jpload Documents dent verification process. Status

#### **PROTECT YOUR FUTURE**